# Qvantech pilvipalveluun kirjautuminen

- 1. Kirjoita osoite kentään "valvomo.qvantech.fi"
- $\leftarrow \rightarrow c$

valvomo.qvantech.fi

Jonka jälkeen avautuu kirjautumisikkuna

Sähköposti: sähköpostiosoitteesi

salasana: salasanasi

- salasana lähetetään sähköpostilla, vaihda salasanasi 1. kirjautumisen jälkeen

Napsauta "Kirjaudu" painiketta

# Sisäänkirjaus

Syötä sähköposti osoitteesi ja salasanasi.

Email

ari.valkama@qvantech.fi

Salasana

Unohditko salasanasi?

.....

🗹 Muista minut

-1 Kirjaudu

|             |                                   |                                  | Kaikki kiinteist | öt               | •                                             |                |
|-------------|-----------------------------------|----------------------------------|------------------|------------------|-----------------------------------------------|----------------|
| Kiinteistöt |                                   |                                  | Hälytykse        | t                | 28.01.2025 - 27.02.2025                       |                |
| +           |                                   |                                  | Arth Otsikko     | - Teksti         | - Klinteistö Alal<br>Ei näytettäviä tuloksia. | ceskus         |
|             |                                   | e Lestet je OpenStreedAp control | Näytetään 0      | - 0 (yhteensä 0) | Näytä kerralla 5 v rivlä Ede                  | illinen Seuraa |
| Alakeskuks  | ət                                |                                  | Trendiseu        | Irannat          |                                               |                |
|             | - Kiinteistö                      | тууррі —                         | Valitse          | Nimi             | <ul> <li>Kiinteistö</li> </ul>                | Arvo           |
| Nimi        |                                   | Etőkövttő Etőkövttő              | 0                | LKV meno         | Kiint. Oy Lentolan Teollisuustalo             | 58.1 °C        |
| Nimi        | Kiint. Oy Lentolan Teollisuustalo |                                  |                  |                  |                                               |                |
| Nimi        | Kiint. Oy Lentolan Teollisuustalo | Modbus Etőkövttő                 | 0                | LKV paluu        | Kiint. Oy Lentolan Teollisuustalo             | 52.4 9         |

Sivusto aukeaa "Mittaristo" sivulle, josta näet kaikkien kiinteistöjesi tiedot, johon sinulla on käyttöoikeudet.

#### Yksittäisen kiinteistön haku

Valitse luettelosta, tai kirjoita hakukenttään hakusana

| Kaikki kiinteistöt               | -                        |                          |
|----------------------------------|--------------------------|--------------------------|
| aikki kiinteistöt                | 28.01.2025 -             | 27.02.2025               |
| iint. Oy Lentolan Teollisuustalo | Kiinteistö               | Alakeskus                |
|                                  | Ei näytettäviä tuloksia. |                          |
| Näytetään 0 - 0 (yhteensä 0)     | Näytä kerralla 5 🗸 🗸     | riviä Edellinen Seuraava |
|                                  |                          |                          |
|                                  |                          |                          |
|                                  |                          |                          |
|                                  |                          |                          |

### Kartta

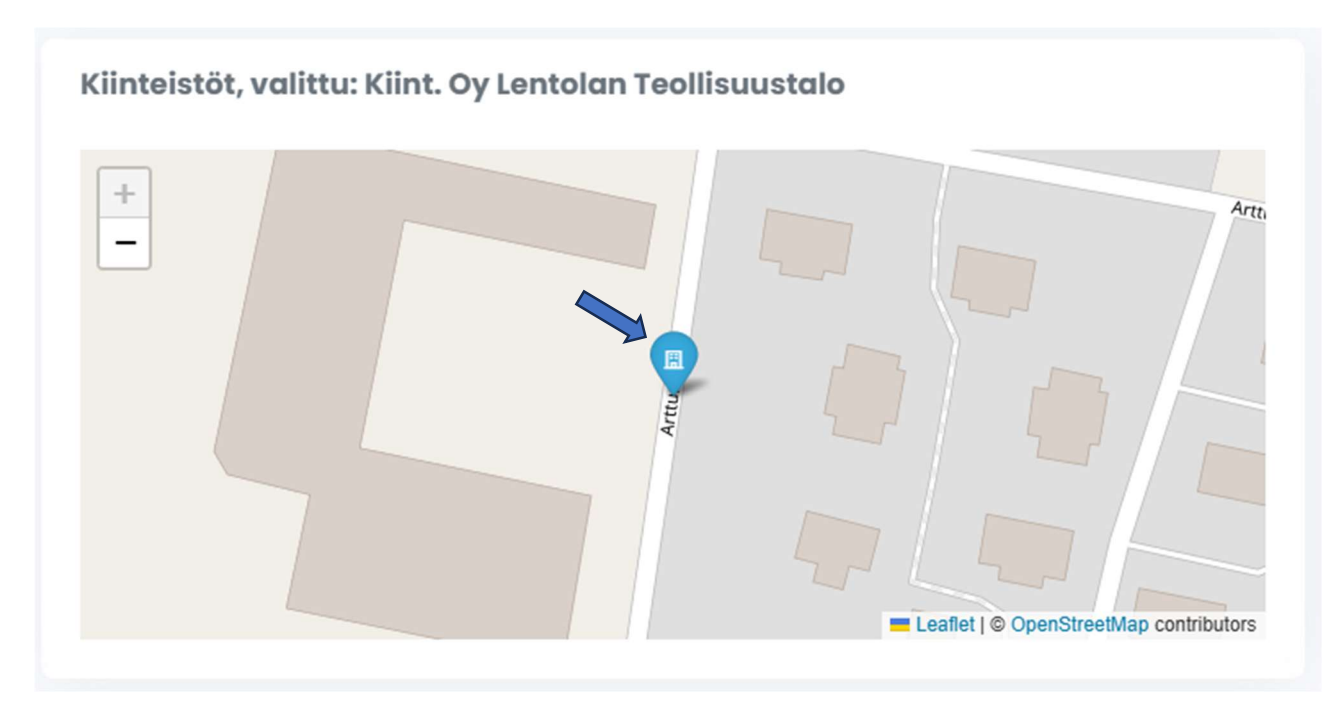

Karttanäytöltä voit hakea haluamasi kiinteistön klikkaamalla kartalla olevaa merkkiä.

## Hälytykset

Hälytykset näytöltä näet alakeskuksen sähköpostilla lähettämät hälytykset, jos hälytykset välitetään Qvantech Cloud pilvipalvelulla

| Hälytykset         |            | 28.01.2025               | 5 - 27.02.2025    | <b>B</b> |
|--------------------|------------|--------------------------|-------------------|----------|
| Otsikko            | - Teksti   | « Kiinteistö             | Alakeskus         |          |
|                    |            | Ei näytettäviä tuloksia. |                   |          |
| Näytetään 0 - 0 (y | hteensä 0) | Näytä kerralla 5         | ✓ riviä Edellinen | Seuraava |
|                    |            |                          |                   |          |
|                    |            |                          |                   |          |
|                    |            |                          |                   |          |

## Alakeskukset

Alakeskukset Kiinteistö Nimi Тууррі eSwitch Kiint. Oy Lentolan Teollisuustalo Etäkäyttö Etäkäyttö eHeat Kiint. Oy Lentolan Teollisuustalo Modbus Etäkäyttö Näytetään rivit 1 - 2 (yhteensä 2) Näytä kerralla 5 riviä Edellinen Seuraava  $\sim$ 

Valitse haluamasi alakeskus luettelosta ja klikkaa "Etäkäyttö" painiketta

#### Kirjautuminen säätimeen

| https://a08e333a<br>c974-4420-1c44- | -<br>08dd2b3778ac.proxy1.qvantech.fi |
|-------------------------------------|--------------------------------------|
| Käyttäjätunnus                      | eSwitch                              |
| Salasana                            |                                      |
|                                     | Kiriaudu sisään Peru                 |

Käyttäjätunnus: eHeat (eAir, eSwitch, eDamper)

Salasana: 200

- käyttäjätunnuksen ja salasanan voi vaihtaa

Napsauta "Kirjaudu sisään" painiketta

Salasanat voidaan syöttää pilvipalveluun valmiiksi Qvantech tuotteilla,

jolloin erillistä sisäänkirjautumiskyselyä ei tule.

Muiden merkkisissä alakeskuksissa ei automaattisisäänkirjaus toimi, joten joudut aina kirjautumaan myös alakeskukseen.

käyttöohjeen voit ladata www.qvantech.fi/tuotteet

Tallenna salasanat ja käyttäjätunnus selaimeesi, niin niitä ei tarvitse uudelleen kirjoittaa.

### Trendiseurannat

Trendiseurannassa näkyy ne mittaukset, jotka on aseteltu. Trendiseuranta asettelut tekevät Qvantech.

| Valitse  | Nimi                 | <b>A</b> 7 | Kiinteistö                        | Arvo    |
|----------|----------------------|------------|-----------------------------------|---------|
| <b>a</b> | LKV meno             |            | Kiint. Oy Lentolan Teollisuustalo | 58.5 °C |
| Ο        | LKV paluu            |            | Kiint. Oy Lentolan Teollisuustalo | 53 °C   |
| Ο        | TE2B - Ulkolämpötila |            | Kiint. Oy Lentolan Teollisuustalo | 1 C     |

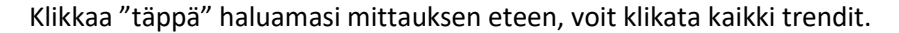

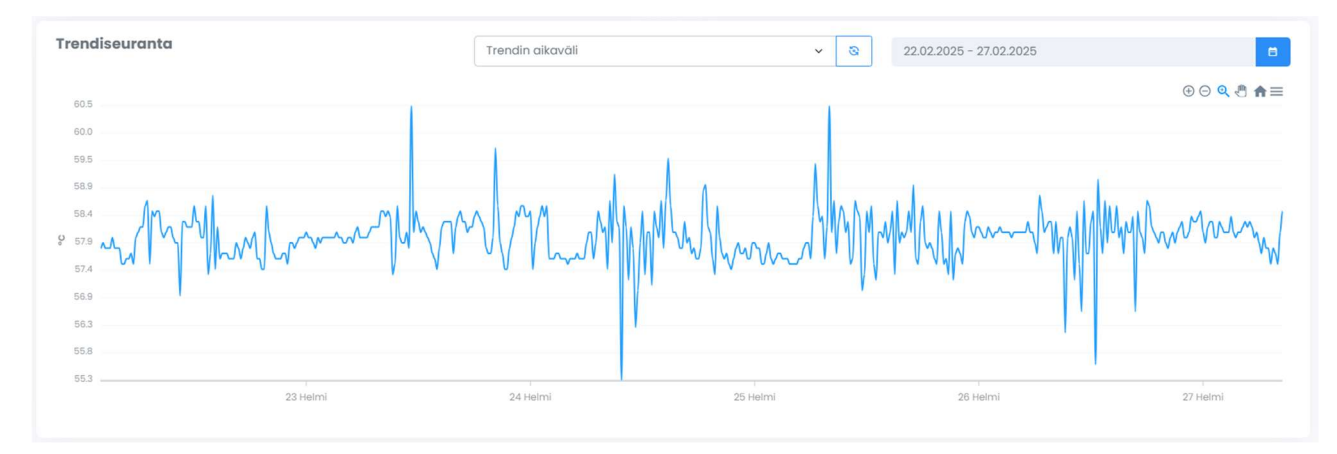

Viemällä hiiren trendin päälle, näet tarkan mittauksen ja talletus ajankohdan.

Trendin aikavälin voi valita: Trendin aikaväli(tarkin), tunti, päivä, kuukausi ja vuosi.

Mittausvälin voi valita päivämäärä valinnalla tai valitsemalla hiirellä maalaamalla haluaman aikavälin.

## Valvomopäiväkirja

Valvomopäiväkirjaan voidaan tehdä esim. asetusarvomuutoksista merkintä. Merkintä voidaan lähettää sähköpostilla.

| Valvomopäiväkirja            |      |          |                     | Etsi valvomopäiväkirja Suodat | uusi merkintā    |
|------------------------------|------|----------|---------------------|-------------------------------|------------------|
| Kiinteistö                   | Aika | Käyttäjä | Otsikko             | <ul> <li>Merkintä</li> </ul>  | ٥                |
|                              |      | Ei năr   | ytettäviä tuloksia. |                               |                  |
| Näytetään 0 - 0 (yhteensä 0) |      |          |                     | Nāytā kerralla 5 v riviā Ed   | ellinen Seuraava |

## Kiinteistöt sivu

Kiinteistöt näyttö on yksinkertaisempi näyttö alakeskusien etäkäyttöön

| Etsi:<br>Etsi kiinteistö Suodata                      |                  |             |             |                  |                          |            |
|-------------------------------------------------------|------------------|-------------|-------------|------------------|--------------------------|------------|
| Nimi                                                  | ⇒ Osoite         | Postinumero | Paikkakunta | Alakeskukset     |                          |            |
| <ul> <li>Kiint. Oy Lentolan Teollisuustalo</li> </ul> | Artturintie 12 E | 36220       | Kangasala   | eHeat<br>eSwitch | Etőköyttő<br>Etőköyttő   | Mittoristo |
| Näytetään rivit 1 - 1 (yhteensä 1)                    |                  |             |             | Näytä kerralla   | caikki 🗸 riviā Edellinen | 1 Seuraava |

## Hälytykset sivu

Hälytykset sivulla voit tarkastella kiinteistösi hälytyksiä

| Etsi:                               |                                        |                      |                            |                |
|-------------------------------------|----------------------------------------|----------------------|----------------------------|----------------|
| Etsi hälytystä Suodata              |                                        |                      | 28.02.2024 - 27.02.2025    |                |
|                                     |                                        |                      |                            |                |
| Otsikko                             | ≎ Teksti                               | Kiinteistö           |                            | Alakeskus      |
| Artturintie 12-14, Halytys !        | Toiminut - 14.1.25 14:19, Testihalytys | Kiint. Oy Lentolan 1 | eollisuustalo              | eHeat          |
| Artturintie 12-14, Halytys !        | Poistunut - 3.1.25 17:13, Testihalytys | Kiint. Oy Lentolan 1 | eollisuustalo              | eHeat          |
| Artturintie 12-14, Halytys !        | Toiminut - 3.1.25 17:10, Testihalytys  | Kiint. Oy Lentolan 1 | eollisuustalo              | eHeat          |
| Artturintie 12-14, Halytys !        | Poistunut - 2.1.25 20:45, Testihalytys | Kiint. Oy Lentolan 1 | eollisuustalo              | eHeat          |
| Artturintie 12-14, Halytys !        | Poistunut - 2.1.25 20:45, Testihalytys | Kiint. Oy Lentolan 1 | eollisuustalo              | eHeat          |
| Näytetään rivit 1 – 5 (yhteensä 19) |                                        | Näytä kerre          | alla 5 v riviä Edellinen 1 | 2 3 4 Seuraava |

# Valvomopäiväkirja

Valvomopäiväkirja sivulla voit tarkastella kiinteistösi hälytyksiä

| Etsi:<br>Etsi valvomopäiväkirjaste | Suodata |          |                      |                    |                          |
|------------------------------------|---------|----------|----------------------|--------------------|--------------------------|
| Kiinteistö                         | ÷ Aika  | Cäyttäjä | Otsikko              | # Merkintä         | \$                       |
|                                    |         | Eind     | āytettāviā tuloksia. |                    |                          |
| Näytetään 0 - 0 (yhteensä 0)       |         |          |                      | Näytä kerralla 5 🗸 | riviã Edellinen Seuraava |

# Uloskirjautuminen ja omien tietojen muuttaminen

Klikkaa yläpalkista oikealta, jolloin tulee kuvan mukaiset valinnat

| G [] | ol          | <b>Ari Valkama</b><br>Basic Käyttäjä             |
|------|-------------|--------------------------------------------------|
|      | •<br>*<br>• | Profiili<br>Asetukset<br>Salasana<br>Uloskirjaus |
| G [] | ol          | Ari Valkama<br>Basic Käyttäjä                    |

### Profiili

| Muokkaa käyttäjän tietoja Ari Valkama Katselija Roolin Käyttäjä |                             |
|-----------------------------------------------------------------|-----------------------------|
| Etunimi:<br>Ari                                                 | Sukunimi:<br>Valkama        |
| Email:<br>ari.valkama@gmail.com                                 | Puhelinumero: Puhelinnumero |
|                                                                 | Tallenna                    |

#### Asetukset

| Muuta oletuksia       |   |     |
|-----------------------|---|-----|
| Pimeä tila oletuksena |   |     |
| Sivutuksen oletus:    |   |     |
| 5                     | ~ |     |
|                       |   | Tal |

#### Salasana

| Päivitä salasana                                                                                                |                                                                                                    |
|----------------------------------------------------------------------------------------------------|----------------------------------------------------------------------------------------------------|
| Nykyinen salasana:<br>Nykyinen salasana                                                                         |                                                                                                    |
| Uusi salasana:                                                                                                  | Vahvista salasana:                                                                                              |
| the second second second second second second second second second second second second second second second se | A MARKA AND A MARKA AND A MARKA AND A MARKA AND A MARKA AND A MARKA AND A MARKA AND A MARKA AND A MARKA AND A M |
| Uusi salasana                                                                                                   | Vahvista salasana                                                                                               |

## Uloskirjaus

# Kirjaudu ulos

Haluatko varmasti kirjautua ulos?

Paina tästä kirjautuaksesi ulos

Mene takaisin

Kirjaudu ulos, jos et käytä palvelua